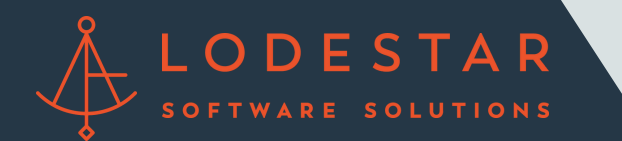

\*Make sure you have an open loan file created and saved before trying to run a rate quote.

Step 1: Go to "Interfaces" on the top menu and select "Fee Disclosures"

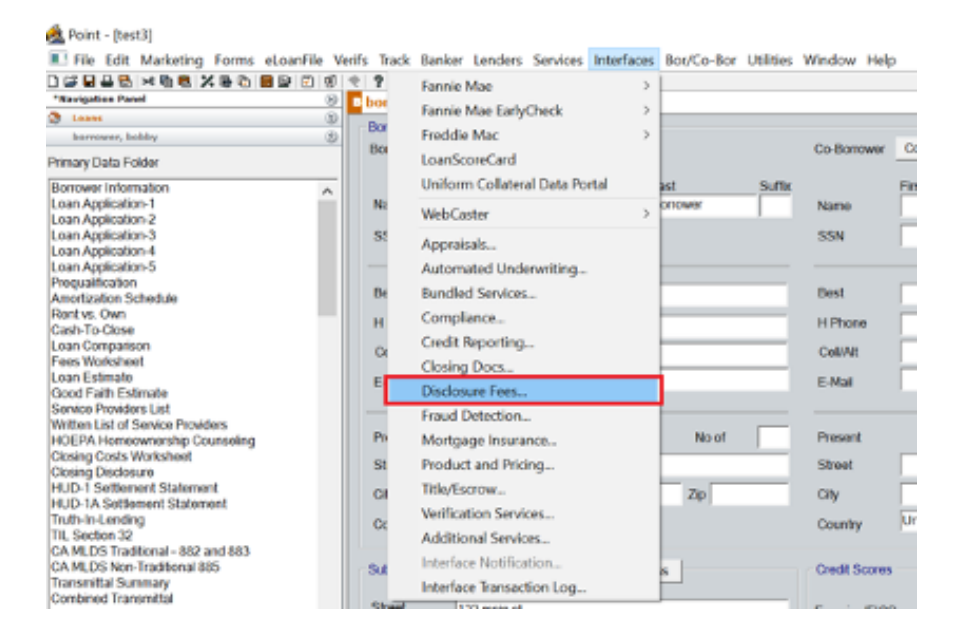

Step 2: Select "LodeStar Software Solutions" from the Disclosure Fee Interface List and click OK

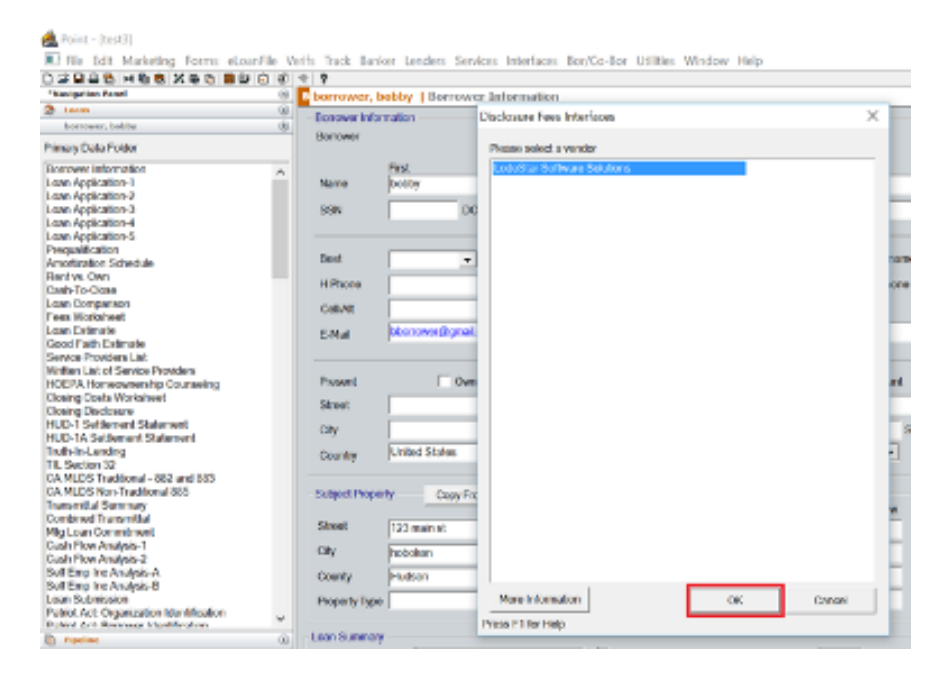

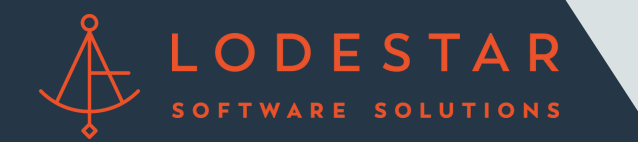

Step 3: Click on the "Launch LodeStar" button to open the calculator page.

| *Navigation Panel                                                                                                    | born                                                                                      | wer, bobby 1 D                 | isclosure Fees                            | Interfaces - LodeStar                 | Software Solutions              |  |  |
|----------------------------------------------------------------------------------------------------|-------------------------------------------------------------------------------------------|--------------------------------|-------------------------------------------|---------------------------------------|---------------------------------|--|--|
| 3 Loans                                                                                                    |                                                                                           | 10,000110                      | is an an an an an an an an an an an an an | Chernetes Concount                    | Derener Constraints             |  |  |
| barrower, bobby                                                                                                    | 0                                                                                         |                                |                                           |                                       | Setting Started                 |  |  |
| Primary Data Folder                                                                                                    | Order N                                                                                   | umber                          |                                           | Clear                                 | Launch LodeStar                 |  |  |
| Borrower Information                                                                                                    | ^                                                                                         |                                |                                           |                                       |                                 |  |  |
|                                                                                                    | * To viewiprint any document listed under the heading/section "Document", double-click on |                                |                                           |                                       |                                 |  |  |
| Loan Application-1                                                                                                    | * To view                                                                                 | vibrint any documen            | t listed under the h                      | eading/section "Document"             | double-click on the document    |  |  |
| Loan Application-1<br>Loan Application-2<br>Loan Application-3                                                                                                    | * To view                                                                                 | viprint any documen            | t listed under the h                      | eading/section "Document"             | , double click on the document. |  |  |
| .oan Application-1<br>.oan Application-2<br>.oan Application-3<br>.oan Application-4                                                                                                    | * To view<br>Hom                                                                          | viprint any documen<br>Results | t listed under the h<br>Date              | eading/section "Document"<br>Document | , double-click on the document. |  |  |
| .oan Application-1<br>.oan Application-2<br>.oan Application-3<br>.oan Application-4<br>.oan Application-5                                                                                                    | * To view<br>Here                                                                         | viprint any documen<br>Results | t listed under the h<br>Date              | eading/section "Document"<br>Document | , double-click on the document. |  |  |
| .oan Application-1<br>.oan Application-2<br>.oan Application-3<br>.oan Application-4<br>.oan Application-5<br>/regualfication<br>Scientification                                                                                                  | * To view<br>Here                                                                         | viprint any documen<br>Results | t listed under the h                      | eading/section "Document"<br>Document | , double click on the document. |  |  |
| can Application-1<br>can Application-2<br>can Application-3<br>can Application-4<br>can Application-5<br>trequalification<br>unertration Schedule<br>wertra: Own                                                                                  | * To view<br>Hom                                                                          | viprint any documen<br>Results | t listed under the h<br>Date              | eading/section "Document"<br>Document | , double-dick on the document.  |  |  |
| Loan Application-1<br>Loan Application-2<br>Loan Application-3<br>Loan Application-4<br>Loan Application-5<br>hrequalitication<br>Minetization Schedule<br>Rent vs. Own<br>Zash-To-Clese                                                          | * To view                                                                                 | viprint any documen<br>Results | t listed under the h<br>Date              | eading/section "Document"<br>Document | , double-click on the document. |  |  |
| Loan Application-1<br>Loan Application-2<br>Loan Application-3<br>Loan Application-4<br>Loan Application-6<br>Denetization-5<br>Preguatification<br>Amerization Schedule<br>Rent vs. Own<br>Cash T-o Close<br>Loan Comparison                     | * To view                                                                                 | viprint any documen<br>Results | t listed under the h                      | eading/section "Document"             | , double click on the document. |  |  |
| Loan Application-1<br>Loan Application-2<br>Loan Application-3<br>Loan Application-4<br>Loan Application-6<br>Preguatification<br>Preguatification<br>Amortization Schodule<br>Rent vs. Own<br>Cash To-Close<br>Loan Comparison<br>Feas Wantsheet | * To ven<br>Hern                                                                          | vprint any documen<br>Results  | t listed under the h                      | eading/section "Document"<br>Document | , double click on the document. |  |  |

Step 4: The LodeStar Login screen will now appear. Please use the credentials provided to you in order to login in and run a quote. If you forgot your credentials or have any other questions, please contact support@lssoftwaresolutions.com

| 🙇 LodeSta |           |         |                        |                      |          |        | - | $\times$ |
|-----------|-----------|---------|------------------------|----------------------|----------|--------|---|----------|
| O Back    | O Forward | Refresh | 💩 Print                | 🖬 Save As            | Exit Lod | loStar |   |          |
|           |           |         | Login                  |                      |          |        |   |          |
|           |           |         | Email:<br>test@test.co | m                    |          |        |   |          |
|           |           |         | Password:              |                      |          |        |   |          |
|           |           |         | •••••                  |                      |          |        |   |          |
|           |           |         | Lender Name            |                      |          |        |   |          |
|           |           |         | Calyx_Test             | Loria                | ×        |        |   |          |
|           |           |         | You don't              | have an account yet? | Register |        |   |          |
|           |           |         |                        |                      |          |        |   |          |
|           |           |         |                        |                      |          |        |   |          |
|           |           |         |                        |                      |          |        |   |          |
|           |           |         |                        |                      |          |        |   |          |
|           |           |         |                        |                      |          |        |   |          |